## Lab 01: HDFS, MapReduce, Pig, Hive, and Jaql

Hands-On Lab

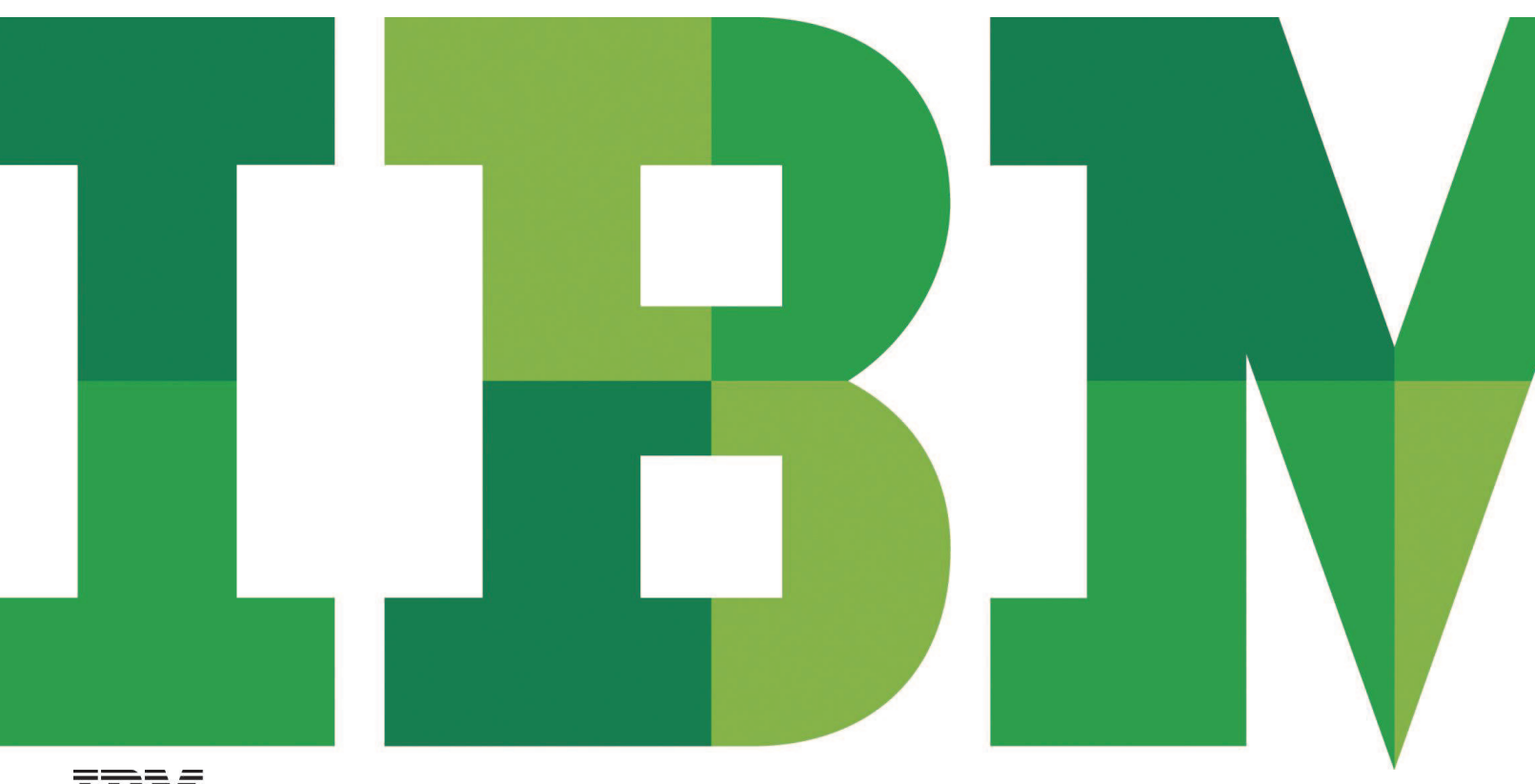

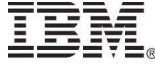

### **Table of Contents**

| 1 | Intro | duction                                     | 3    |  |  |
|---|-------|---------------------------------------------|------|--|--|
| 2 | Abou  | About this Lab                              |      |  |  |
| 3 | Envi  | ronment Setup Requirements                  | 3    |  |  |
|   | 3.1   | Getting Started                             | 3    |  |  |
| 4 | Expl  | oring Hadoop Distributed File System (HDFS) | 6    |  |  |
|   | 4.1   | Using the command line interface            | 6    |  |  |
| 5 | Mapl  | Reduce                                      | 13   |  |  |
|   | 5.1   | Running the WordCount program               | . 13 |  |  |
| 6 | Work  | king with Pig                               | 15   |  |  |
| 7 | Work  | king with Hive                              | 18   |  |  |
| 8 | Work  | king with Jaql                              | 22   |  |  |
| 9 | Sum   | mary                                        | 26   |  |  |

### **1** Introduction

The overwhelming trend towards digital services, combined with cheap storage, has generated massive amounts of data that enterprises need to effectively gather, process, and analyze. Techniques from the data warehousing and high-performance computing communities are invaluable for many enterprises. However, often times their cost or complexity of scale-up discourages the accumulation of data without an immediate need. As valuable knowledge may nevertheless be buried in this data, related scaled-up technologies have been developed. Examples include Google's MapReduce, and the open-source implementation, Apache Hadoop.

Hadoop is an open-source project administered by the Apache Software Foundation. Hadoop's contributors work for some of the world's biggest technology companies. That diverse, motivated community has produced a collaborative platform for consolidating, combining and understanding data.

Technically, Hadoop consists of two key services: data storage using the Hadoop Distributed File System (HDFS) and large scale parallel data processing using a technique called MapReduce

### 2 About this Lab

After completing this hands-on lab, you'll be able to:

- Use Hadoop commands to explore the HDFS on the Hadoop system
- Use Hadoop commands to run a sample MapReduce program on the Hadoop system
- Explore Pig, Hive and Jaql

### 3 Environment Setup Requirements

To complete this lab you will need the following:

- 1. InfoSphere BigInsights Bootcamp VMware® image
- 2. VMware Player 2.x or VMware Workstation 5.x or later

For help on how to obtain these components please follow the instructions specified in VMware Basics and Introduction from module 1.

### 3.1 Getting Started

To prepare for the contents of this lab, you must go through the process of getting all of the Hadoop components started.

- 1. Start the VMware image by clicking the Power On button in VMware Workstation if it is not already on.
- 2. Log in to the VMware virtual machine using the following information:
  - User: biadmin
  - Password: password

Page 3 of 27

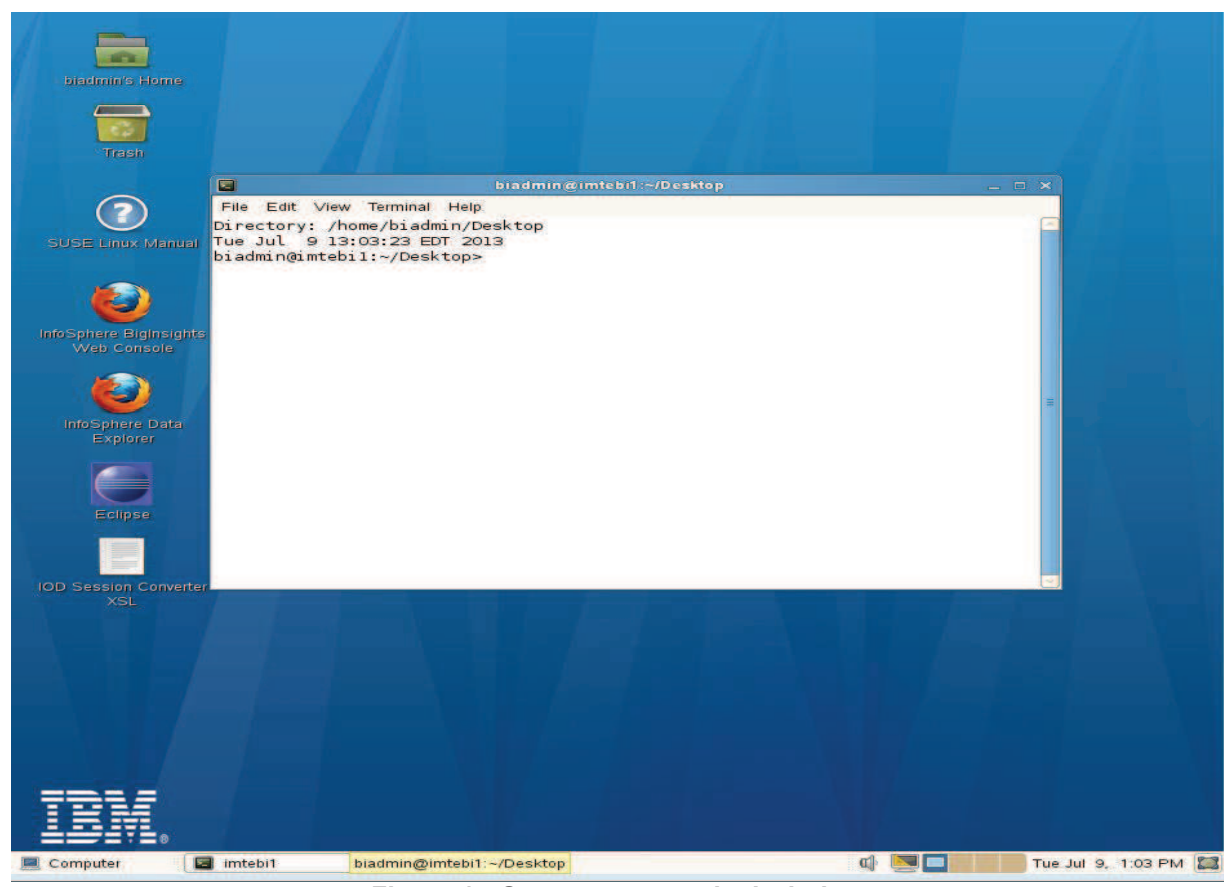

3. Open Gnome Command Prompt Window by right-clicking on the Desktop and selecting "Open in Terminal".

Figure 1 - Open a new terminal window

4. Change to the **\$BIGINSIGHTS\_HOME** (which by default is set to /opt/ibm/biginsights).

cd \$BIGINSIGHTS\_HOME/bin

or

### cd /opt/ibm/biginsights/bin

5. Start the Hadoop components (daemons) on the BigInsights server. You can practice starting all components with these commands. Please note they will take a few minutes to run:

### ./start-all.sh

The following figure shows the different Hadoop components starting.

|        | biadmin@imtebi1:01_HadoopCore/HDFS 🔤 🗖 🗖                                                                | × |
|--------|----------------------------------------------------------------------------------------------------|---|
| File E | idit View Terminal Help                                                                                 |   |
| biadmi | n@imtebil:~/Desktop> start-all.sh                                                                       | - |
| [INFO] | DeployCmdline - [ IBM InfoSphere BigInsights QuickStart Edition ]                                       |   |
| [INFO] | Progress - Start zookeeper                                                                              |   |
| [INFO] | @imtebil.imte.com - zookeeper started, pid 5450                                                         |   |
| [INFO] | Deployer - zookeeper service started                                                                    |   |
| [INFO] | Progress - 9%                                                                                           |   |
| [INFO] | Progress - Start hadoop                                                                                 |   |
| [INFO] | @imtebil.imte.com - namenode started, pid 5643                                                          | - |
| [INFO] | @imtebil.imte.com - secondarynamenode started, pid 5890                                                 | - |
| [INFO] | @imtebil.imte.com - datanode started, pid 6059                                                          |   |
| [INFO] | Progress - 14%                                                                                          |   |
| [INFO] | Deployer - Waiting for Namenode to exit safe mode                                                       |   |
| [INFO] | Deployer - Wait namenode to exit safemode for another 5 seconds, please check namenode log for details  |   |
| [INFO] | Deployer - Wait namenode to exit safemode for another 5 seconds, please check namenode log for details  |   |
| [INFO] | Deployer - Wait namenode to exit safemode for another 10 seconds, please check namenode log for details |   |
| [INFO] | Deployer - Wait namenode to exit safemode for another 10 seconds, please check namenode log for details |   |
| [INFO] | Deployer - HDFS cluster started successfully                                                            |   |
| [INFO] | @imtebil.imte.com - jobtracker started, pid 6773                                                        |   |
| [INFO] | @imtebil.imte.com - tasktracker started, pid 7057                                                       |   |
| [INFO] | Progress - 18%                                                                                          |   |
| [INFO] | Deployer - MapReduce cluster started successfully                                                       |   |
| [INFO] | Progress - Start derby                                                                                  |   |
| [INFO] | @imtebil.imte.com - derby started, pid 7231                                                             |   |
| [INFO] | Progress - 27%                                                                                          |   |
| [INFO] | Progress - Start hive                                                                                   |   |
| [INFO] | @imtebil.imte.com - derby already running, pid 7231                                                     |   |
| [INFO] | Progress - 28%                                                                                          |   |
| [INFO] | @imtebil.imte.com - hive-web-interface started, pid 7408                                                |   |
| [INFO] | @imtebil.imte.com - hive-server started, pid 7733                                                       |   |
| [INFO] | Progress - 36%                                                                                          |   |
| [INFO] | Progress - Start hbase                                                                                  |   |
| [INFO] | Deployer - check zookeeper services, make sure zookeeper service is started before start hbase service  |   |
| [INFO] | @imtebil.imte.com - hbase-master(active) started                                                        |   |
| [INFO] | @imtebil.imte.com - hbase-regionserver started                                                          |   |
| [INFO] | Deployer - hbase service started                                                                        |   |
| [INFO] | Progress - 45%                                                                                          |   |
| [INFO] | Progress - Start bigsql                                                                                 |   |
| [INFO] | @imtebil.imte.com - bigsql-server started, pid 8538                                                     |   |
| [INFO] | Progress - 55%                                                                                          |   |
| [INFO] | Progress - Start oozie                                                                                  | Y |
|        | Figure 2 - Starting Hadoop components                                                                   |   |

**(1)** Note: You may get an error that the server has not started, please be patient as it does take some time for the server to complete start.

| Terminal                                                                                                    |                  | ×     |
|----------------------------------------------------------------------------------------------------|------------------|-------|
| <u>F</u> ile <u>E</u> dit <u>V</u> iew <u>T</u> erminal Ta <u>b</u> s <u>H</u> elp                                                                                                    |                  |       |
| <pre>[INF0] Deployer - Starting Hadoop<br/>[INF0] @localhost.localdomain - Starting jaqlserver<br/>[INF0] @localhost.localdomain - Starting biginsightconsole<br/>[INF0] @localhost.localdomain - Starting bigsheets<br/>[INF0] Progress - 20%</pre> |                  |       |
| [INF0] @localhost.localdomain - namenode uncertain status, 9000 not open,<br>27<br>Retry the daemon command later, or tail log: ssh <node> tail /var/ibm/bigi</node>                                                                                 | pid 34<br>nsight | 141 A |
| s/hadoop/log/hadoop-hdpadmin-namenode-localhost.log                                                                                                    |                  |       |

Figure 3 - Hadoop component error

6. Sometimes certain hadoop components may fail to start. You can start and stop the failed components one at a time by using **start.sh** or **stop.sh** respectively. For example, to start and stop Hadoop use:

./start.sh hadoop
./stop.sh hadoop

Hadoop Core – HDFS, MapReduce, Pig, Hive, and Jaql © Copyright IBM Corp. 2012. All rights reserved

Page 5 of 27

In the following example, the console component failed. The particular component was then started again using the **./start.sh console** command. It then succeeded without any problems. This approach can be used for any failed components.

| 🖬 biadmin@imtebi1:bm/biginsights/bin 💶 🗆 🗙                                                                   |
|----------------------------------------------------------------------------------------------------|
| File Edit View Terminal Help                                                                                 |
| biadmin@imtebil:/opt/ibm/biginsights/bin> ./start.sh console                                                 |
| [INFO] DeployCmdline - [ IBM InfoSphere BigInsights QuickStart Edition ]                                     |
| [INFO] Progress - Start console                                                                              |
| [INFO] Deployer - /opt/ibm/biginsights/console/wlp                                                           |
| [INFO] Deployer - starting pigserver, logging to /var/ibm/biginsights/sheets/logs/bigsheets-biadmin-pigserve |
| r.out                                                                                                    |
| [INFO] Deployer - Server waslp-server started with process ID 26854.                                         |
| [INFO] Deployer - [AUDIT ] CWWKF00111: The server waslp-server is ready to run a smarter planet.             |
| [INFO] Deployer - BigInsights Management Console started, pid 26854                                          |
| [INFO] Progress - 100%                                                                                       |
| [INFO] DeployManager - Start; SUCCEEDED components: [console]; Consumes : 23226ms                            |
| biadmin@imtebil:/opt/ibm/biginsights/bin>                                                                    |
| biadmin@imtebil:/opt/ibm/biginsights/bin>                                                                    |

Figure 4 - Starting a specific component

Once all components have started successfully you can then move to the next section.

### 4 Exploring Hadoop Distributed File System (HDFS)

Hadoop Distributed File System (HDFS), allows user data to be organized in the form of files and directories. It provides a command line interface called *FS shell* that lets a user interact with the data in HDFS accessible to Hadoop MapReduce programs.

There are two methods to interact with HDFS:

- 1. You can use the command-line approach and invoke the FileSystem (fs) shell using the format: hadoop fs <args>. This is the method we will use in this lab..
- 2. You can also manipulate HDFS using the BigInsights Web Console. You will explore the BigInsights Web Console on another lab.

### 4.1 Using the command line interface

In this part, we will explore some basic HDFS commands. All HDFS commands start with *hadoop* followed by *dfs* (distributed file system) or *fs* (file system) followed by a dash, and the command. Many HDFS commands are similar to UNIX commands. For details, refer to the *Hadoop Command Guide* and *Hadoop FS Shell Guide*.

We will start with the hadoop fs -Is command which returns the list of files and directories with permission information.

Ensure the Hadoop components are all started, and from the same Gnome terminal window as before (and logged on as *biadmin*), follow these instructions:

1. List the contents of the root directory.

```
hadoop fs -ls /
```

|                                     | biadmin@imtebi1:bm/biginsights/bin             | _ = × |
|-------------------------------------|------------------------------------------------|-------|
| File Edit View Terminal Help        | THE REPORT OF MALE AND THE PROPERTY AND THE CO |       |
| biadmin@imtebil:/opt/ibm/biginsight | s/bin> hadoop fs -ls /                         | ^     |
| Found 5 items                       |                                                |       |
| drwxr-xr-x - biadmin biadmgrp       | 0 2013-06-19 22:56 /biginsights                |       |
| drwxr-xr-x - biadmin supergroup     | 0 2013-07-09 13:48 /hadoop                     |       |
| drwxr-xr-x - biadmin supergroup     | 0 2013-07-09 13:50 /hbase                      |       |
| drwxrwxrwx - biadmin supergroup     | 0 2013-06-19 22:45 /tmp                        |       |
| drwxrwxrwx - biadmin supergroup     | 0 2013-07-09 13:33 /user                       |       |
| biadmin@imtebil:/opt/ibm/biginsight | s/bin>                                         |       |
|                                     |                                                |       |
|                                     |                                                |       |

Figure 5 - List directory command

2. To list the contents of the /user/biadmin directory, execute:

hadoop fs -ls or

```
hadoop fs -ls /user/biadmin
```

Note that in the first command there was no directory referenced, but it is equivalent to the second command where /user/biadmin is explicitly specified. Each user will get its own home directory under /user. For example, in the case of user biadmin, his home directory is /user/biadmin. Any command where there is no explicit directory specified will be relative to the user's home directory.

|              |     |           | biadmir         | n@imtebi1: | bm/biginsights | /bin  |                          | × |
|--------------|-----|-----------|-----------------|------------|----------------|-------|--------------------------|---|
| File Edit Vi | ew  | Terminal  | Help            |            |                |       |                          |   |
| biadmin@imt  | ebi | 1:/opt/il | om/biginsigh    | ts/bin> ha | doop fs -ls    | 1     |                          | ~ |
| Found 5 ite  | ms  | Ċ6        |                 |            | 10             |       |                          |   |
| drwxr-xr-x   | 14  | biadmin   | biadmgrp        | 0          | 2013-07-09     | 13:52 | /biginsights             |   |
| drwxr-xr-x   | 12  | biadmin   | supergroup      | 0          | 2013-07-11     | 11:04 | /hadoop                  |   |
| drwxr-xr-x   | 8   | biadmin   | supergroup      | 0          | 2013-07-11     | 11:06 | /hbase                   |   |
| drwxrwxrwx   | 12  | biadmin   | supergroup      | 0          | 2013-06-19     | 22:45 | /tmp                     |   |
| drwxrwxrwx   | 10  | biadmin   | supergroup      | 0          | 2013-07-09     | 16:47 | /user                    |   |
| biadmin@imt  | ebi | 1:/opt/il | om/biginsigh    | ts/bin> ha | doop fs -ls    |       |                          |   |
| Found 3 ite  | ms  |           | Constantine for |            |                |       |                          |   |
| drwx         | 10  | biadmin   | supergroup      | 0          | 2013-07-05     | 10:31 | /user/biadmin/.staging   |   |
| drwxxx       | 14  | biadmin   | supergroup      | 0          | 2013-07-09     | 13:56 | /user/biadmin/credstore  |   |
| drwxr-xr-x   | 12  | biadmin   | supergroup      | 0          | 2013-07-05     | 10:31 | /user/biadmin/oozie-biad | = |
| biadmin@imt  | ebi | 1:/opt/il | om/biginsigh    | ts/bin>    |                |       |                          | - |

Figure 6 - hadoop fs -ls command outputs

3. To create the directory *myTestDir* you can issue the following command:

```
hadoop fs -mkdir myTestDir
```

Where was this directory created? As mentioned in the previous step, any relative paths will be using the user's home directory.

4. Issue the Is command again to see the subdirectory myTestDir:

| hadoop | fs | -ls |
|--------|----|-----|
|--------|----|-----|

or

```
hadoop fs -ls /user/biadmin
```

| biadmin@imtebi1:bm/biginsights/bin                                       | _ 0   | × |
|--------------------------------------------------------------------------|-------|---|
| File Edit View Terminal Help                                             |       |   |
| biadmin@imtebil:/opt/ibm/biginsights/bin> hadoop fs -ls<br>Found 4 items |       | ^ |
| drwx biadmin supergroup 0 2013-07-05 10:31 /user/biadmin/.stag           | ing   |   |
| drwxxx - biadmin supergroup 0 2013-07-09 13:56 /user/biadmin/creds       | tore  |   |
| rwxr-xr-x - biadmin supergroup 0 2013-07-26 02:23 /user/biadmin/myTes    | tDır  |   |
| drwxr-xr-x - biadmin supergroup 0 2013-07-05 10:31 /user/biadmin/oozie   | -biad |   |
| biadmin@imtebil:/opt/ibm/biginsights/bin> hadoop fs -ls /user/biadmin    |       |   |
| Found 4 items                                                            |       |   |
| drwx biadmin supergroup 0 2013-07-05 10:31 /user/biadmin/.stag           | ing   |   |
| drwxxx - biadmin supergroup 0 2013-07-09 13:56 /user/biadmin/creds       | tore  |   |
| drwxr-xr-x - biadmin supergroup 0 2013-07-26 02:23 /user/biadmin/myles   | tDir  |   |
| drwxr-xr-x - biadmin supergroup 0 2013-07-05 10:31 /user/biadmin/oozie   | -biad | Ξ |
| biadmin@imtebil:/opt/ibm/biginsights/bin>                                |       | 9 |

Figure 7 - hadoop fs -ls command outputs

(i) Note: If you specify a relative path to hadoop fs commands, they will implicitly be relative to your user directory in HDFS. For example when you created the directory myTestDir, it was created in the */user/biadmin* directory.

To use HDFS commands recursively generally you add an "r" to the HDFS command (In the Linux shell this is generally done with the "-R" argument).

5. For example, to do a recursive listing we'll use the -lsr command rather than just -ls, like the examples below:

hadoop fs -ls /user hadoop fs -lsr /user

|             |       |          | biad           | min@imte  | bi1:0 | 1_Hado | opCore | /HDFS _ 🗆                                | × |
|-------------|-------|----------|----------------|-----------|-------|--------|--------|------------------------------------------|---|
| File Edit   | View  | Terminal | Help           |           |       |        |        |                                          |   |
| bi admi n@i | mtehi | 1.∼/hoot | camp/ipput/lab | 01 Hadoor | Core  | HDES>  | hadoor | o fs als /user                           | ^ |
| Found 2 i   | tome  |          |                | - '       |       |        |        |                                          |   |
| drwxrwxrv   | /x -  | biadmin  | supergroup     | 0         | 2013- | 07-05  | 10:33  | /user/applications                       |   |
| drwxr-xr-   | x -   | biadmin  | supergroup     | 0         | 2013- | 07-22  | 13:10  | /user/biadmin                            |   |
| bi admi n@i | mtabi | 1.~/hoot | amp/input/lab  | al Hadoor | Core  |        | hadoor | fe ler /user                             |   |
| druwnuwn    |       | biodmin  | eupongnoup     |           | 2012  | 07 05  | 10.22  | /user/enplications                       |   |
| drwxr-xr-   | x -   | biadmin  | supergroup     | 0         | 2013- | 07-22  | 13:10  | /user/biadmin                            |   |
| drwx        |       | biadmin  | supergroup     | 0         | 2013- | 07-05  | 10:31  | /user/biadmin/.staging                   |   |
| drwx        |       | biadmin  | superaroup     | 0         | 2013- | 07-05  | 10:29  | /user/biadmin/.staging/job 201307051019  |   |
| 0002        |       |          | 1 5 1          |           |       |        |        |                                          | - |
| drwxx       | x -   | biadmin  | supergroup     | 0         | 2013- | 07-09  | 13:56  | /user/biadmin/credstore                  |   |
| drwx        |       | biadmin  | supergroup     | 0         | 2013- | 06-19  | 22:46  | /user/biadmin/credstore/private          |   |
| - rw        | - 3   | biadmin  | supergroup     | 99        | 2013- | 06-19  | 22:46  | /user/biadmin/credstore/private/hive key | v |
| store pwo   | .prop |          | 1 5 1          |           |       |        |        |                                          |   |
| - rw- r r - | - 1   | biadmin  | supergroup     | 109       | 2013- | 07-09  | 13:56  | /user/biadmin/credstore/properties.txt   |   |
| drwxr-xr-   | x -   | biadmin  | superaroup     | 0         | 2013- | 07-22  | 11:51  | /user/biadmin/mvTestDir                  |   |
| drwxr-xr-   | x -   | biadmin  | supergroup     | 0         | 2013- | 07-05  | 10:31  | /user/biadmin/oozie-biad                 |   |
| biadmin@i   | mtebi | 1:~/boot | camp/input/lab | 01 Hadoor | Core  | HDES>  |        |                                          | Ξ |
|             |       | ,        |                |           |       |        |        |                                          | ~ |

### Figure 8 - hadoop fs-lsr command output

6. You can pipe (using the | character) any HDFS command to be used with the Linux shell. For example, you can easily use *grep* with HDFS by doing the following:

hadoop fs -mkdir /user/biadmin/myTestDir2
hadoop fs -ls /user/biadmin | grep Test

| biadmin@imtebi1:bm/biginsights/bin                                                                                                    | _ = × |
|----------------------------------------------------------------------------------------------------|-------|
| File Edit View Terminal Help                                                                                                    |       |
| biadmin@imtebil:/opt/ibm/biginsights/bin> hadoop fs -mkdir /user/biadmin/myTestDir2<br>biadmin@imtebil:/opt/ibm/biginsights/bin> hadoop fs -ls /user/biadmin   grep Test | ^     |
| drwxr-xr-x - biadmin supergroup 0 2013-07-09 14:01 /user/biadmin/myTestDir                                                                                               |       |
| drwxr-xr-x - biadmin supergroup 0 2013-07-09 14:21 /user/biadmin/myTestDir2<br>biadmin@imtebil:/opt/ibm/biginsights/bin>                                                 |       |
|                                                                                                    |       |

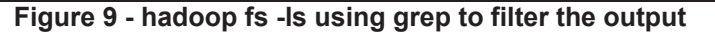

As you can see the grep command only returned the lines which had test in them (thus removing the "Found x items" line and the .staging and oozie-biad directories from the listing

7. To move files between your regular Linux filesystem and HDFS you can use the put and get commands. For example, move the text file README to the hadoop filesystem.

# hadoop fs -put /home/biadmin/bootcamp/input/lab01\_HadoopCore/HDFS/README README hadoop fs -ls /user/biadmin

|                | biadmin@imtebi1:01_HadoopCore/HDFS                             | × |
|----------------|----------------------------------------------------------------|---|
| File Edit ∨iew | Terminal Help                                                  |   |
| biadmin@imteb: | l:~/bootcamp/input/lab01_HadoopCore/HDFS> hadoop fs -ls        | ^ |
| Found 6 items  |                                                                |   |
| drwx           | biadmin supergroup 0 2013-07-05 10:31 /user/biadmin/.staging   |   |
|                | biadmin supergroup 10 2010 07 22 10:17 /user/biadmin/PEADME    |   |
| rwxxx          | biadmin supergroup 0 2013-07-09 13-56 (user/biadmin/credstore  |   |
| drwxr-xr-x     | biadmin supergroup 0 2013-07-22 11:51 /user/biadmin/myTestDir  |   |
| drwxr-xr-x     | biadmin supergroup 0 2013-07-22 13:13 /user/biadmin/myTestDir2 |   |
| drwxr-xr-x     | biadmin supergroup 0 2013-07-05 10:31 /user/biadmin/oozie-biad | = |
| biadmin@imteb: | l:~/bootcamp/input/lab01_HadoopCore/HDFS>                      | ~ |

### Figure 10 - README file inside HDFS

You should now see a new file called /user/biadmin/README listed as shown above. Note there is a '1' highlighted in the figure. This represents the replication factor. By default, the replication factor in a BigInsights cluster is 3, but since this laboratory environment only has one node, the replication factor is 1.

8. In order to view the contents of this file use the –cat command as follows:

#### hadoop fs -cat README

You should see the output of the README file (that is stored in HDFS). We can also use the linux diff command to see if the file we put on HDFS is actually the same as the original on the local filesystem.

9. Execute the commands below to use the diff command:

#### cd /home/biadmin/bootcamp/input/lab01 HadoopCore/HDFS/

#### diff <( hadoop fs -cat README ) README

Since the diff command produces no output we know that the files are the same (the diff command prints all the lines in the files that differ).

To find the size of files you need to use the -du or -dus commands. Keep in mind that these commands return the file size in bytes.

10. To find the size of the README file use the following command:

hadoop fs -du README

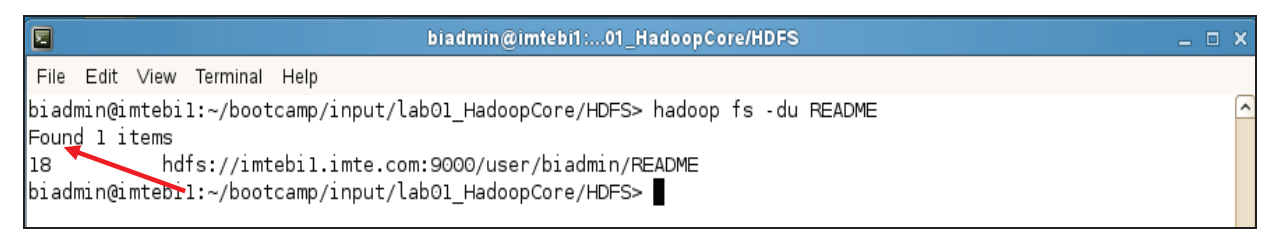

#### Figure 11 - Inspecting README file size

In this example, the README file has 18 bytes.

11. To find the size of all files individually in the /user/biadmin directory use the following command:

#### hadoop fs -du /user/biadmin

hadoop fs -dus /user/biadmin

|        | biadmin@imtebi1:01_HadoopCore/HDFS                                             | _ 🗆 X    |
|--------|--------------------------------------------------------------------------------|----------|
| File   | Edit ∨iew Terminal Help                                                        |          |
| biadm  | in@imtebil:~/bootcamp/input/lab01_HadoopCore/HDFS> hadoop fs -du /user/biadmin | <u>^</u> |
| Found  | 6 items                                                                        |          |
| 0      | hdfs://imtebil.imte.com:9000/user/biadmin/.staging                             |          |
| 18     | hdfs://imtebil.imte.com:9000/user/biadmin/README                               |          |
| 208    | hdfs://imtebil.imte.com:9000/user/biadmin/credstore                            |          |
| 0      | hdfs://imtebil.imte.com:9000/user/biadmin/myTestDir                            |          |
| 0      | hdfs://imtebil.imte.com:9000/user/biadmin/myTestDir2                           |          |
| 0      | hdfs://imtebil.imte.com:9000/user/biadmin/oozie-biad                           |          |
| biadm: | in@imtebil:~/bootcamp/input/lab01_HadoopCore/HDFS>                             |          |
|        | _                                                                              |          |

#### Figure 12 - Inspecting files size in a specific directory

12. To find the size of all files in total of the /user/biadmin directory use the following command:

 biadmin@imtebi1:...01\_HadoopCore/HDFS
 Image: Core/HDFS

 File Edit View Terminal Help

 biadmin@imtebi1:~/bootcamp/input/lab01\_HadoopCore/HDFS> hadoop fs -dus /user/biadmin

 hdfs://imtebi1.imte.com:9000/user/biadmin
 226

 biadmin@imtebi1:~/bootcamp/input/lab01\_HadoopCore/HDFS>
 Image: Core/HDFS>

### Figure 13 - Inspecting the size of directories

13. If you would like to get more information about hadoop fs commands, invoke -help as follows:

hadoop fs -help

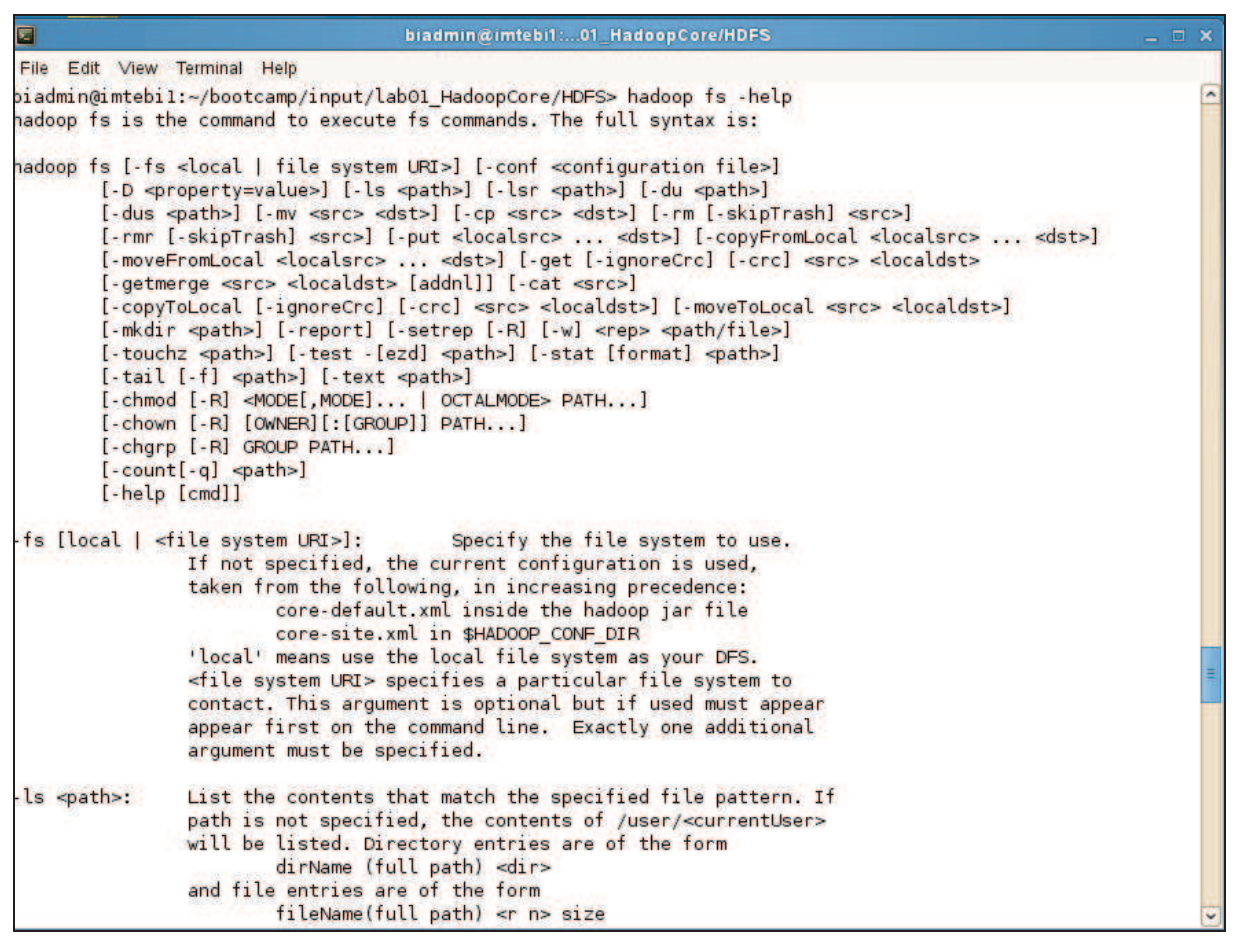

Figure 14 - Hadoop help command

14. For specific help on a command, add the command name after help. For example, to get help on the dus command you'd do the following:

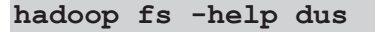

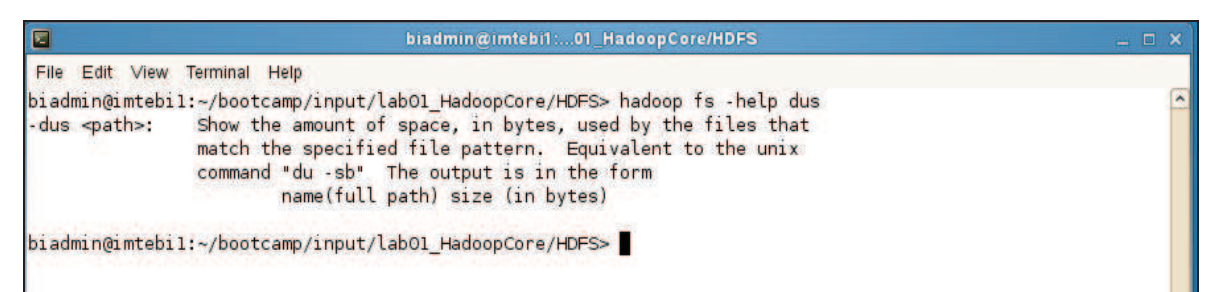

Figure 15 - Help for specific Haoop commands

### 5 MapReduce

Now that we've seen how the FileSystem (fs) shell can be used to execute Hadoop commands to interact with HDFS, the same *fs* shell can be used to launch MapReduce jobs. In this section, we will walk through the steps required to run a MapReduce program. The source code for a MapReduce program is contained in a compiled .jar file. Hadoop will load the JAR into HDFS and distribute it to the data nodes, where the individual tasks of the MapReduce job will be executed. Hadoop ships with some example MapReduce programs to run. One of these is a distributed WordCount program which reads text files and counts how often words occur.

### 5.1 Running the WordCount program

First we need to copy the data files from the local file system to HDFS.

1. Execute the commands below to copy the input files into HDFS.

hadoop fs -mkdir /user/biadmin/input

hadoop fs -put /home/biadmin/bootcamp/input/lab01\_HadoopCore/MapReduce/\*.csv
/user/biadmin/input

| 🖻 biadmin@                                                                                                    | imtebi1:01_HadoopCore/HDFS _ 🗆 ×                                                                                                   |
|----------------------------------------------------------------------------------------------------|----------------------------------------------------------------------------------------------------|
| File Edit View Terminal Help                                                                                                    |                                                                                                    |
| biadmin@imtebil:~/bootcamp/input/lab01_Hadoo<br>biadmin@imtebil:~/bootcamp/input/lab01_Hadoo<br>doopCore/MapReduce/*.csv /user/biadmin/inpu<br>biadmin@imtebil:~/bootcamp/input/lab01_Hadoo | ppCore/HDFS> hadoop fs -mkdir /user/biadmin/input ppCore/HDFS> hadoop fs -put /home/biadmin/bootcamp/input/lab01_Ha c ppCore/HDFS> |

### Figure 16 - Copy input files into HDFS

2. Review the files have been copied with the following command:

```
hadoop fs -ls input
```

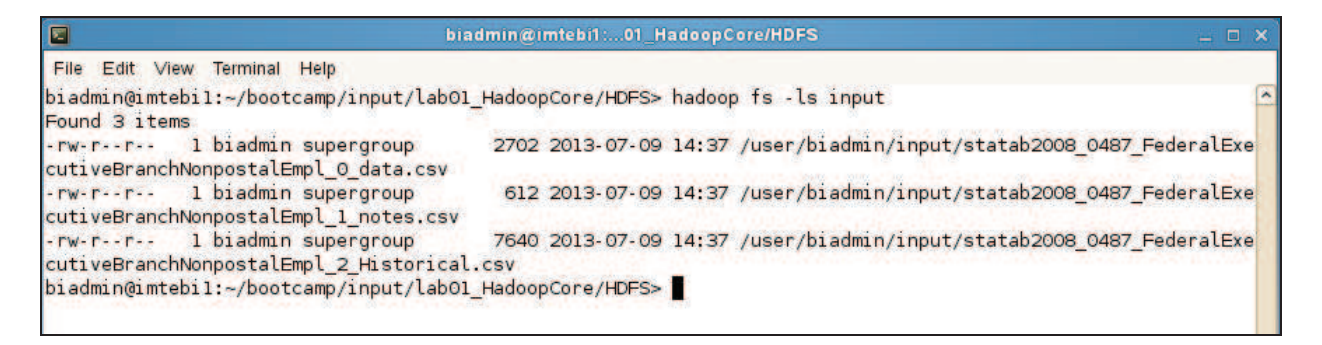

### Figure 17 - List copied files into HDFS

3. Now we can run the wordcount job with the command below, where "/user/biadmin/input/" is where the input files are, and "output" is the directory where the output of the job will be stored. The "output" directory will be created automatically when executing the command below.

### hadoop jar /opt/ibm/biginsights/IHC/hadoop-examples-1.1.1.jar wordcount /user/biadmin/input/ output

|                   | biadm                             | nin@imtebi1:01_HadoopCore/HDFS                              | _ 🗆 🗙     |
|-------------------|-----------------------------------|-------------------------------------------------------------|-----------|
| File Edit         | View Terminal Help                |                                                             |           |
| biadmin@          | imtebil:~/bootcamp/input/lab01 H  | adoopCore/HDFS> hadoop jar /opt/ibm/biginsights/IHC/hadoop- | examples- |
| 1.1.1.ja          | r wordcount /user/biadmin/input/  | output                                                      | 22        |
| 13/07/09          | 14:40:04 INFO input.FileInputFo   | rmat: Total input paths to process : 3                      |           |
| 13/07/09          | 14:40:04 INFO mapred.JobClient:   | Running job: job_201307091355_0001                          |           |
| 13/07/09          | 14:40:05 INFO mapred.JobClient:   | map 0% reduce 0%                                            |           |
| 13/07/09          | 14:40:13 INFO mapred.JobClient:   | map 33% reduce 0%                                           |           |
| 13/07/09          | 14:40:15 INFO mapred.JobClient:   | map 66% reduce 0%                                           |           |
| 13/07/09          | 14:40:19 INFO mapred.JobClient:   | map 100% reduce 0%                                          |           |
| 13/07/09          | 14:40:26 INFO mapred.JobClient:   | map 100% reduce 100%                                        |           |
| 13/07/09          | 14:40:27 INFO mapred.JobClient:   | Job complete: job_201307091355_0001                         |           |
| 13/07/09          | 14:40:27 INFO mapred.JobClient:   | Counters: 29                                                |           |
| 13/07/09          | 14:40:27 INFO mapred.JobClient:   | Job Counters                                                |           |
| 13/07/09          | 14:40:27 INFO mapred.JobClient:   | Data-local map tasks=3                                      |           |
| 13/07/09          | 14:40:27 INFO mapred.JobClient:   | SLOTS_MILLIS_MAPS=12454                                     |           |
| 13/07/09          | 14:40:27 INFO mapred.JobClient:   | Launched map tasks=3                                        |           |
| 13/07/09<br>ms)=0 | 14:40:27 INFO mapred.JobClient:   | Total time spent by all reduces waiting after reservin      | g slots ( |
| 13/07/09          | 14:40:27 INFO mapred.JobClient:   | Total time spent by all maps waiting after reserving s      | lots (ms) |
| =0                |                                   |                                                             |           |
| 13/07/09          | 14:40:27 IN=0 mapred.JobClient:   | Launched reduce tasks=1                                     |           |
| 13/07/09          | 14:40:27 INFO mapred.JobClient:   | SLOIS_MILLIS_REDUCES=9452                                   |           |
| 13/07/09          | 14:40:27 IN=0 mapred.JobClient:   | File input Format Counters                                  |           |
| 13/07/09          | 14:40:27 INFO mapred.JobClient:   | Bytes Read=10954                                            |           |
| 13/07/09          | 14:40:27 IN=0 mapred.JobClient:   | File Output Format Counters                                 |           |
| 13/07/09          | 14:40:27 INFO mapred.JobClient:   | Bytes Written=9146                                          |           |
| 13/07/09          | 14:40:27 INFO mapred.JobClient:   | FILESystemcounters                                          |           |
| 13/07/09          | 14:40:27 INFO mapred.JobClient:   | HUFS_BITES_REAU=11480                                       |           |
| 13/07/09          | 14:40:27 INFO mapred.JobClient:   | FILE_BITES_WRITTEN=123009                                   |           |
| 13/07/09          | 14:40:27 INFO mapred.JobClient:   | HDEC DYTES WOTTEN-0146                                      |           |
| 13/07/09          | 14:40:27 INFO mapred.JobClient:   | HDFS_BTTES_WRITTEN=9140                                     |           |
| 13/07/09          | 14:40:27 INFO mapred JobClient:   | Vintual memory (butes) energhet=4761505004                  |           |
| 12/07/09          | 14:40:27 INFO mapred JobClient:   | Peduce input appune=207                                     |           |
| 12/07/09          | 14:40:27 INFO mapred JobClient:   | Combine output pecende=200                                  | =         |
| 12/07/09          | 14:40:27 INFO mapred lobClient:   | Man output records=200                                      |           |
| 13/07/09          | 14:40:27 INFO mapred JobClient.   | CPU time spent (ms)=2390                                    |           |
| 10,01,03          | THE OWNER THE O HUP CONSODUCTION. | are crue sperie (mat-zase                                   |           |

### Figure 18 - WordCount MapReduce job running

4. Now review the output of step 3:

```
hadoop fs -ls output
```

|                                                                                                    | biadmin@imtebi1:01_HadoopCore/HDFS                                                                                                    | _ = × |
|----------------------------------------------------------------------------------------------------|----------------------------------------------------------------------------------------------------|-------|
| File Edit View Terminal Help                                                                                                    |                                                                                                    |       |
| biadmin@imtebil:~/bootcamp/input/lab<br>Found 3 items                                                                                 | 01_HadoopCore/HDFS> hadoop fs -ls output                                                                                                    | ^     |
| -rw-rr l biadmin supergroup<br>drwxr-xr-x - biadmin supergroup<br>-rw-rr l biadmin supergroup<br>biadmin@imtebil:~/bootcamp/input/lab | 0 2013-07-09 14:40 /user/biadmin/output/_SUCCESS<br>0 2013-07-09 14:40 /user/biadmin/output/_logs<br>9146 2013-07-09 14:40 /user/biadmin/output/part-r-00000<br>01_HadoopCore/HDFS> |       |

### Figure 19 - MapReduce result files

In this case, the output was not split into multiple files.

5. To view the contents of the part-r-0000 file issue the command below:

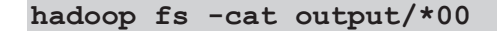

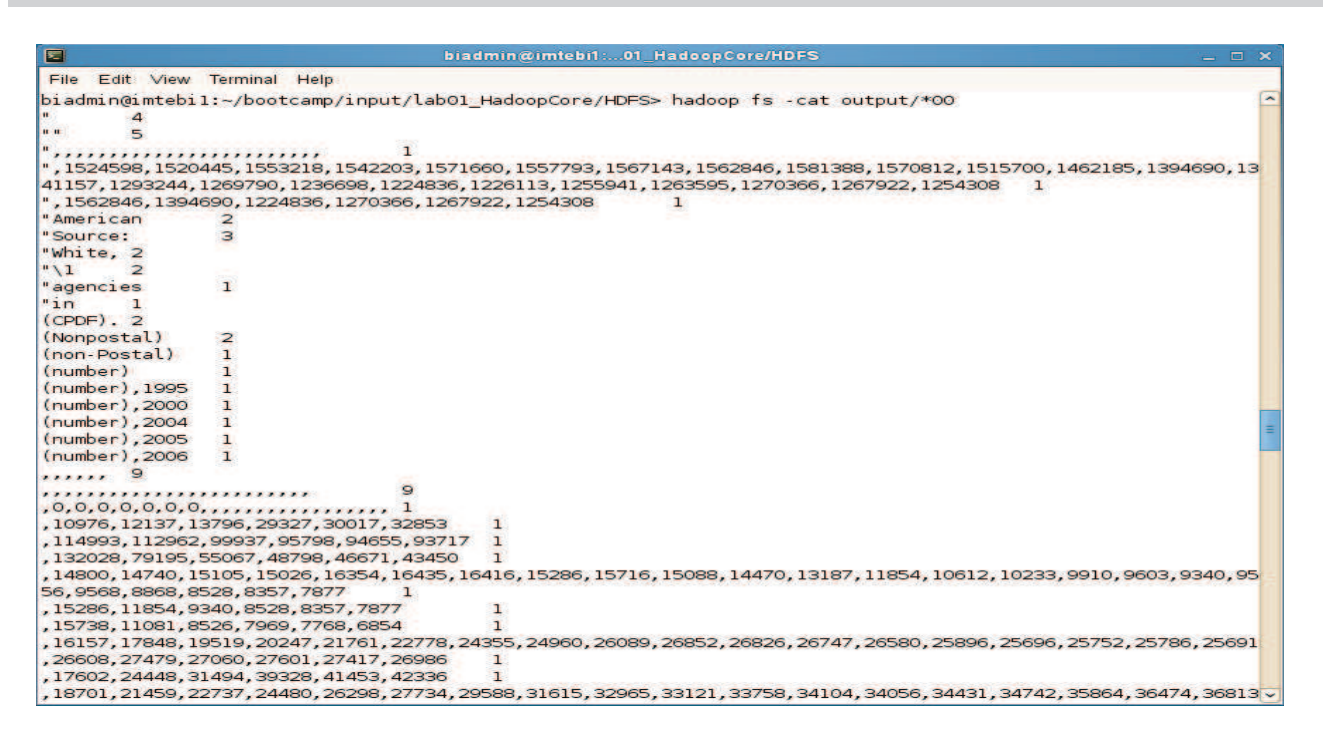

Figure 20 - MapReduce output

**(i)** Note: You can use the BigInsights Web Console to run applications such as WordCount. This same application (though with different Input files) will be run again in the lab describing the BigInsights Web Console. More detail about the job will also be described then.

### 6 Working with Pig

In this tutorial, we are going to use Apache Pig to process the 1988 subset of the Google Books 1-gram records to produce a histogram of the frequencies of words of each length. A subset of this database (0.5 million records) has been stored in the file **googlebooks-1988.csv** under */home/biadmin/bootcamp/input/lab01\_HadoopCore/PigHiveJaql* directory.

Let us examine the format of the Google Books 1-gram records.

1. Execute the commands below to examine the format of the records:

```
cd /home/biadmin/bootcamp/input/lab01 HadoopCore/PigHiveJaql
```

```
head -5 googlebooks-1988.csv
```

|          |                                                                |           |          | biadmin@imtebi1:opCore/PigHiveJaql                                      | _ = ×    |  |
|----------|----------------------------------------------------------------|-----------|----------|-------------------------------------------------------------------------|----------|--|
| File Edi | t ∨iew                                                         | Terminal  | Help     |                                                                         |          |  |
| biadmin( | @imtebil                                                       | l:~/booto | amp/inpu | t/lab01_HadoopCore/HDFS> cd /home/biadmin/bootcamp/input/lab01_HadoopCo | re/Pig 🔨 |  |
| HiveJaq  | /                                                              |           |          |                                                                         |          |  |
| biadmin( | @imtebi]                                                       | l:~/booto | amp/inpu | ıt/lab01_HadoopCore/PigHiveJaql> head -5 googlebooks-1988.csv           |          |  |
| #        | 1988                                                           | 94000     | 45770    | 9585                                                                    |          |  |
| \$0.000  | 1988                                                           | 4         | 4        | 2                                                                       |          |  |
| \$0.0006 | 1988                                                           | 3         | 3        | 3                                                                       |          |  |
| \$0.0027 | 1988                                                           | 1         | 1        | 1                                                                       |          |  |
| \$0.003  | 1988                                                           | 4         | 4        | 2                                                                       |          |  |
| biadmin( | jiadmin@imtebil:~/bootcamp/input/lab01_HadoopCore/PigHiveJaql> |           |          |                                                                         |          |  |

Figure 21 – Googlebooks-1988.csv file

The columns these data represent are the word, the year, the number of occurrences of that word in the corpus, the number of pages on which that word appeared, and the number of books in which that word appeared.

2. Copy the data file into HDFS.

### hadoop fs -put googlebooks-1988.csv pighivejaql/googlebooks-1988.csv

Note that directory /user/biadmin/pighivejaql is created automatically for you when the above command is executed.

3. Start pig. If it has not been added to the PATH, you can add it, or switch to the \$PIG\_HOME/bin directory

### cd \$PIG HOME/bin

./pig

| 🗉 biadmin@ii                                                                                                 | ntebi1:iginsights/pig/bin _ 🗆 🛪           |
|----------------------------------------------------------------------------------------------------|-------------------------------------------|
| File Edit View Terminal Help                                                                                 |                                           |
| biadmin@imtebil:~/bootcamp/input/labOl_HadoopCo<br>biadmin@imtebil:/opt/ibm/biginsights/pig/bin> .<br>grunt> | re/PigHiveJaql> cd \$PIG_HOME/bin<br>∕pig |

### Figure 22 – Pig command line

4. We are going to use a Pig UDF to compute the absolute value of each integer. The UDF is located inside the piggybank.jar file (This jar file was created from the source, following the instructions in https://cwiki.apache.org/confluence/display/PIG/PiggyBank, and copied to the piggybank directory). We use the REGISTER command to load this jar file:

### REGISTER /opt/ibm/biginsights/pig/contrib/piggybank/java/piggybank.jar;

The first step in processing the data is to LOAD it.

5. Execute the step below to load data.

```
records = LOAD 'pighivejaql/googlebooks-1988.csv' AS (word:chararray,
year:int, wordcount:int, pagecount:int, bookcount:int);
```

This returns instantly. The processing is delayed until the data needs to be reported.

6. To produce a histogram, we want to group by the length of the word:

```
grouped = GROUP records by
org.apache.pig.piggybank.evaluation.string.LENGTH(word);
```

7. Sum the word counts for each word length using the SUM function with the FOREACH GENERATE command.

```
final = FOREACH grouped GENERATE group, SUM(records.wordcount);
```

8. Use the DUMP command to print the result to the console. This will cause all the previous steps to be executed.

### DUMP final;

This should produce output like the following:

|                                                                            | biadmin@imtebi1:iginsights/pig/bin                                                                  |                                    |
|----------------------------------------------------------------------------|----------------------------------------------------------------------------------------------------|------------------------------------|
| File Edit View Terminal H                                                  | leip                                                                                                |                                    |
| grunt> grouped = GROUP r<br>grunt> final = FOREACH g<br>grunt> DLMP final: | records by org.apache.pig.piggybank.evaluation.s<br>grouped GENERATE group, SUM(records.wordcount); | string.LENGTH(word);               |
| INFO [Thread-17] org.ap                                                    | pache.hadoop.mapreduce.lib.input.FileInputFormat                                                    | t - Total input paths to process : |
| INFO [main] org.apache.<br>(1,12225611)                                    | .hadoop.mapreduce.lib.input.FileInputFormat                                                         | - Total input paths to process : 1 |
| (2,222545981)                                                              |                                                                                                    |                                    |
| (4,20200542)                                                               |                                                                                                    |                                    |
| (5, 20412451)                                                              |                                                                                                    |                                    |
| (6 24985568)                                                               |                                                                                                    |                                    |
| (7 28833898)                                                               |                                                                                                    |                                    |
| (8,19880788)                                                               |                                                                                                    |                                    |
| (9,16946072)                                                               |                                                                                                    |                                    |
| (10,10711870)                                                              |                                                                                                    |                                    |
| (11,7580500)                                                               |                                                                                                    |                                    |
| (12,3472760)                                                               |                                                                                                    |                                    |
| (13,1876286)                                                               |                                                                                                    |                                    |
| (14,1275906)                                                               |                                                                                                    |                                    |
| (15,502004)                                                                |                                                                                                    |                                    |
| (16,181439)                                                                |                                                                                                    |                                    |
| (17,80973)                                                                 |                                                                                                    |                                    |
| (18,22877)                                                                 |                                                                                                    |                                    |
| (19,15419)                                                                 |                                                                                                    |                                    |
| (20,13832)                                                                 |                                                                                                    |                                    |
| (21,6765)                                                                  |                                                                                                    |                                    |
| (22,2125)                                                                  |                                                                                                    |                                    |
| (23,1179)                                                                  |                                                                                                    |                                    |
| (24,1435)                                                                  |                                                                                                    |                                    |
| (25,290)                                                                   |                                                                                                    |                                    |
| (26,130)                                                                   |                                                                                                    |                                    |
| (27,118)                                                                   |                                                                                                    | -                                  |
| (28,28)                                                                    |                                                                                                    | =                                  |
| (29,61)                                                                    |                                                                                                    |                                    |
| (30,125)                                                                   |                                                                                                    | ~                                  |

Figure 23 - Wordcount application output

9. Quit pig.

grunt> quit

### 7 Working with Hive

In this tutorial, we are going to use Hive to process the 1988 subset of the Google Books 1-gram records to produce a histogram of the frequencies of words of each length. A subset of this database (0.5 million records) has been stored in the file googlebooks-1988.csv under */home/biadmin/bootcamp/input/lab01\_HadoopCore/PigHiveJaql* directory.

1. Ensure the Apache Derby component is started. Apache Derby is the default database used as metastore in Hive. A quick way to verify if it is started, is to try to start it using:

#### start.sh derby

 Biadmin@imtebil:...bm/biginsights/bin

 File Edit View Terminal Help

 biadmin@imtebil:/opt/ibm/biginsights/bin> ./start.sh derby

 [INFO] DeployCmdline - [ IBM InfoSphere BigInsights QuickStart Edition ]

 [INFO] Progress - Start derby

 [INFO] Ogimtebil.imte.com - derby started, pid 5770

 [INFO] DeployManager - Start; SUCCEEDED components: [derby]; Consumes : 6179ms

 biadmin@imtebil:/opt/ibm/biginsights/bin>

### Figure 24 - Start Apache Derby

2. Start hive interactively. Change the directory to the \$HIVE\_HOME/bin first, and execute from there using ./hive

cd \$HIVE\_HOME/bin ./hive

| biadmin@imtebi1:ginsights/hive/bin                                                                                                    | _                              |   | × |
|----------------------------------------------------------------------------------------------------|--------------------------------|---|---|
| File Edit View Terminal Help                                                                                                    |                                |   |   |
| biadmin@imtebil:/opt/ibm/biginsights/bin> cd \$HIVE_HOME/bin<br>biadmin@imtebil:/opt/ibm/biginsights/hive/bin> ./hive<br>Tue Jul 09 14:50:49 EDT 2013 : Connection obtained for host: imtebil.imte.com, port number 152<br>Logging initialized using configuration in file:/opt/ibm/biginsights/hive/conf/hive-log4j.prop<br>Hive history file=/var/ibm/biginsights/hive/query/biadmin/hive_job_log_biadmin_201307091450_61<br>hive> ■ | 28.<br>perties<br>14262047.txt | : | < |

### Figure 25 - Start Apache Hive

3. Create a table called wordlist.

CREATE TABLE wordlist (word STRING, year INT, wordcount INT, pagecount INT, bookcount INT) ROW FORMAT DELIMITED FIELDS TERMINATED BY '\t';

| biadmin@imtebi1:ginsights/hive/bin                                                                                                    | _             |     | ×                    |
|----------------------------------------------------------------------------------------------------|---------------|-----|----------------------|
| File Edit View Terminal Help                                                                                                    |               |     |                      |
| biadmin@imtebil:/opt/ibm/biginsights/bin> cd \$HIVE_HOME/bin<br>biadmin@imtebil:/opt/ibm/biginsights/hive/bin> ./hive<br>Tue Jul 09 14:50:49 EDT 2013 : Connection obtained for host: imtebil.imte.com, port number 1528.<br>Logging initialized using configuration in file:/opt/ibm/biginsights/hive/conf/hive-log4j.properties<br>Hive history file=/var/ibm/biginsights/hive/query/biadmin/hive_job_log_biadmin_201307091450_61426204<br>hive> CREATE TABLE wordlist (word STRING, year INT, wordcount INT, pagecount INT, bookcount INT) ROW<br>DELIMITED FIELDS TERMINATED BY '\t';<br>OK<br>Time taken: 6.391 seconds<br>hive> | 7.txt<br>FORM | IAT | <ul> <li></li> </ul> |

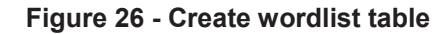

4. Load the data from the googlebooks-1988.csv file into the wordlist table.

### LOAD DATA LOCAL INPATH

```
'/home/biadmin/bootcamp/input/lab01_HadoopCore/PigHiveJaql/googlebooks-
1988.csv' OVERWRITE INTO TABLE wordlist;
```

|                                                                                                    | biadmin@imtebi1:ginsights/hive/bin                                                                     | - 🗆 X    |
|----------------------------------------------------------------------------------------------------|----------------------------------------------------------------------------------------------------|----------|
| File Edit View Terminal                                                                                                    | Help                                                                                                   |          |
| hive> LOAD DATA LOCAL<br>' OVERWRITE INTO TABLE                                                                                                    | <pre>INPATH '/home/biadmin/bootcamp/input/lab01_HadoopCore/PigHiveJaql/googlebooks-190 wordlist;</pre> | 88.csv 🛆 |
| Copying data from file                                                                                                    | :/home/biadmin/bootcamp/input/lab01_HadoopCore/PigHiveJaql/googlebooks-1988.csv                        |          |
| Copying file: file:/ho                                                                                                    | me/biadmin/bootcamp/input/lab01_HadoopCore/PigHiveJaql/googlebooks-1988.csv                            |          |
| Loading data to table                                                                                                    | default.wordlist                                                                                       |          |
| OK                                                                                                    | inte.com.sodo/biginsignts/nive/warenouse/wordtist                                                      |          |
| Time taken: 1.011 seco                                                                                                    | Inds                                                                                                   |          |
| hive>                                                                                                    |                                                                                                    |          |
| - Contraction of the second second seco |                                                                                                    |          |

### Figure 27 - Load data into wordcount table

5. Create a table named wordlengths to store the counts for each word length for our histogram.

### CREATE TABLE wordlengths (wordlength INT, wordcount INT);

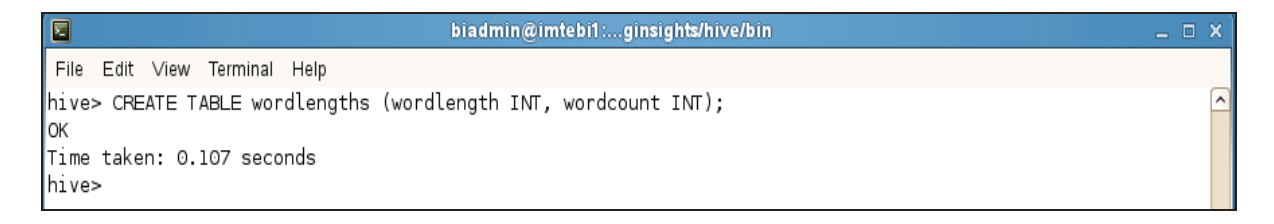

### Figure 28 - Create wordlength table

6. Fill the wordlengths table with word length data from the wordlist table calculated with the length function.

## INSERT OVERWRITE TABLE wordlengths SELECT length(word), wordcount FROM wordlist;

| 🗧 biadmin@imtebi1:ginsights/hive/bin _ 🗆 🗙                                                                                              |
|----------------------------------------------------------------------------------------------------|
| File Edit View Terminal Help                                                                                                    |
| hive> INSERT OVERWRITE TABLE wordlengths SELECT length(word), wordcount FROM wordlist;                                                  |
| Total MapReduce jobs = 2                                                                                                    |
| Launching Job 1 out of 2                                                                                                    |
| Number of reduce tasks is set to 0 since there's no reduce operator                                                                     |
| Starting Job = job_201307091355_0003, Tracking URL = http://imtebi1.imte.com:50030/jobdetails.jsp?jobid=job_<br>201307091355_0003       |
| Kill Command = /opt/ibm/biginsights/IHC/libexec//bin/hadoop job -Dmapred.job.tracker=imtebi1.imte.com:900 1 -kill job 201307091355 0003 |
| Hadoop job information for Stage-1: number of mappers: 1; number of reducers: 0                                                         |
| 2013-07-09 14:55:07,460 Stage-1 map = 0%, reduce = 0%                                                                                   |
| 2013-07-09 14:55:12,507 Stage-1 map = 100%, reduce = 0%, Cumulative CPU 2.04 sec                                                        |
| 2013-07-09 14:55:14,781 Stage-1 map = 100%, reduce = 0%, Cumulative CPU 2.04 sec                                                        |
| 2013-07-09 14:55:15,993 Stage-1 map = 100%, reduce = 100%, Cumulative CPU 2.04 sec                                                      |
| MapReduce Total cumulative CPU time: 2 seconds 40 msec                                                                                  |
| Ended Job = job_201307091355_0003                                                                                                    |
| Ended Job = -420676167, job is filtered out (removed at runtime).                                                                       |
| Moving data to: hdfs://imtebil.imte.com:9000/tmp/hive-biadmin/hive_2013-07-09_14-54-58_095_21059989715052616<br>47/-ext-10000           |
| Loading data to table default.wordlengths                                                                                               |
| Deleted hdfs://imtebil.imte.com:9000/biginsights/hive/warehouse/wordlengths                                                             |
| Table default.wordlengths stats: [num_partitions: 0, num_files: 1, num_rows: 0, total_size: 2109626, raw_dat<br>a size: 0]              |
| 454574 Rows loaded to wordlengths                                                                                                    |
| MapReduce Jobs Launched:                                                                                                    |
| Job 0: Map: 1 Cumulative CPU: 2.04 sec HDFS Read: 9466046 HDFS Write: 2109626 SUCCESS                                                   |
| Total MapReduce CPU Time Spent: 2 seconds 40 msec                                                                                       |
| OK                                                                                                    |
| Time taken: 18.594 seconds                                                                                                    |
| hive>                                                                                                    |

### Figure 29 - Fill wordlengths table

7. Produce the histogram by summing the word counts grouped by word length.

SELECT wordlength, sum(wordcount) FROM wordlengths group by wordlength;

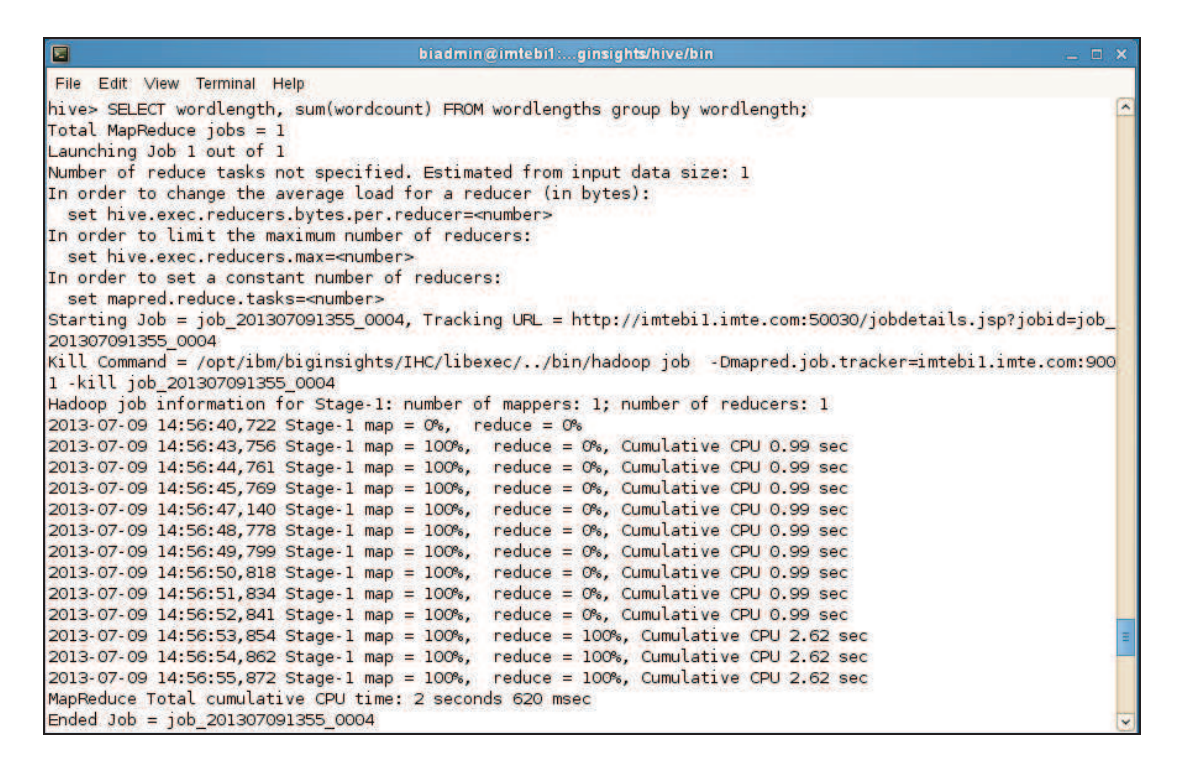

Figure 30 - Executing MapReduce job

8. Quit hive.

#### quit;

|                                       | biadmin@imtebi1:ginsights/hive/bin | _ 🗆 ×                   |
|---------------------------------------|------------------------------------|-------------------------|
| File Edit ∨iew Terminal               | Help                               |                         |
| Time taken: 22.421 sec<br>hive> quit; | onds                               | ▲                       |
| biadmin@imtebil:/opt/i                | bm/biginsights/hive/bin>           | $\overline{\checkmark}$ |

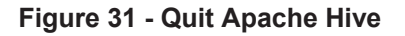

### 8 Working with Jaql

In this tutorial, we are going to use Jaql to process the 1988 subset of the Google Books 1-gram records to produce a histogram of the frequencies of words of each length. A subset of this database (0.5 million records) has been stored in the file googlebooks-1988.csv under */home/biadmin/bootcamp/input/lab01\_HadoopCore/PigHiveJaql* directory.

1. Let us examine the format of the Google Books 1-gram records:

cd /home/biadmin/bootcamp/input/lab01 HadoopCore/PigHiveJaql

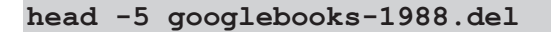

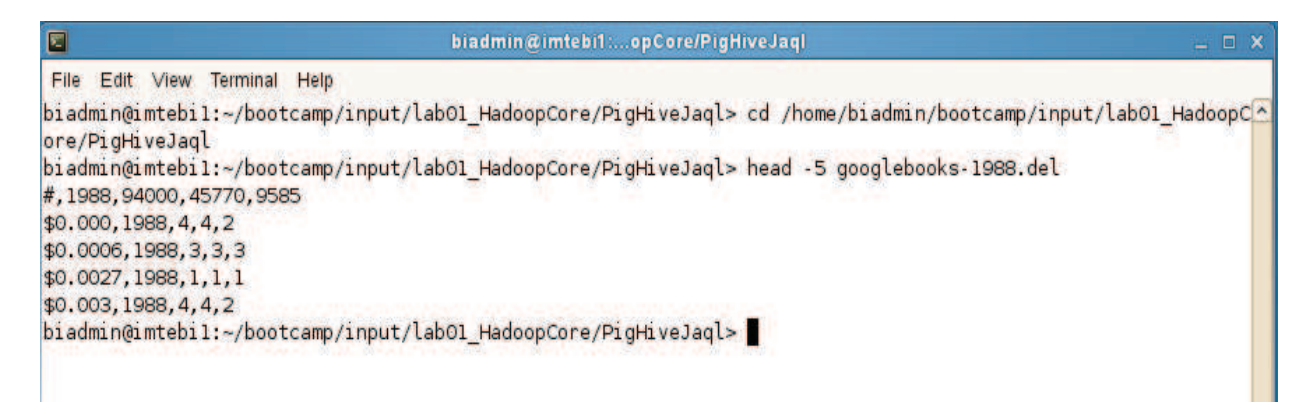

Figure 32 - googlebooks-1998.csv file format

The columns these data represent are the word, the year, the number of occurrences of that word in the corpus, the number of pages on which that word appeared, and the number of books in which that word appeared.

2. Copy the googlebooks-1988.del file to HDFS.

```
hadoop fs -put googlebooks-1988.del googlebooks-1988.del
```

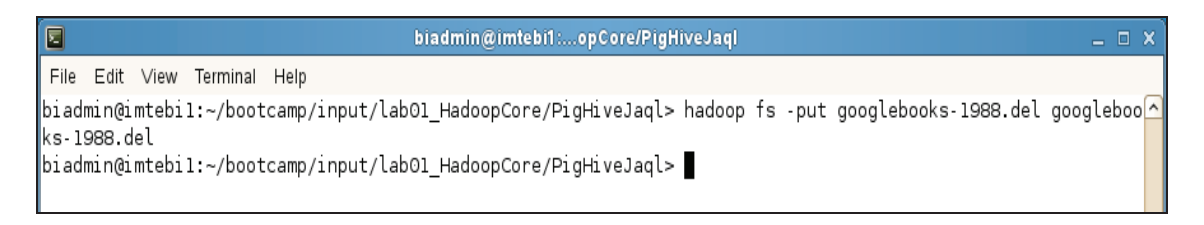

### Figure 33 - Copy googlebooks-1988.csv file to HDFS

3. Change directory to \$JAQL\_HOME\bin, and then execute ./jaqlshell to start the JaqlShell.

cd \$JAQL\_HOME/bin ./jaqlshell

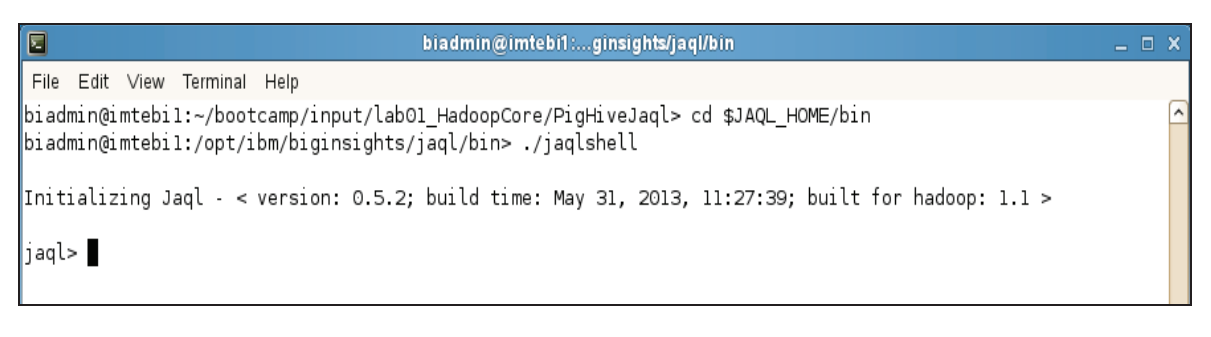

### Figure 34 - Start Jaqlsell

4. Read the comma delimited file from HDFS. Note that this operation might take a few minutes to complete.

```
$wordlist = read(del("googlebooks-1988.del", { schema: schema { word:
string, year: long, wordcount: long, pagecount: long, bookcount: long } }));
```

```
      biadmin@imtebi1:...ginsights/jaql/bin
      _ _ _ ×

      File Edit View Terminal Help
      _ _ _ ×

      jaql> $wordlist = read(del("googlebooks-1988.del", { schema: schema { word: string, year: long, wordcount: long, page count: long, bookcount: long } ));
```

### Figure 35 - Read googlebooks-1988.del from HDFS

5. Transform each word into its length by applying the strLen function.

```
$wordlengths = $wordlist -> transform { wordlength: strLen($.word),
wordcount: $.wordcount };
```

| 2     | biadmin@imtebi1:ginsights/jaql/bin                                                                  | _ 🗆 X    |
|-------|----------------------------------------------------------------------------------------------------|----------|
| File  | Edit View Terminal Help                                                                             |          |
| jaql> | • \$wordlengths = \$wordlist -> transform { wordlength: strLen(\$.word), wordcount: \$.wordcount }; | <u>^</u> |
| jaql> |                                                                                                    |          |

Figure 36 - Applying strLen() function

6. Produce the histogram by summing the word counts grouped by word length.

```
$wordlengths -> group by $word = {$.wordlength} into { $word.wordlength,
counts: sum($[*].wordcount) };
```

This should produce output like the following:

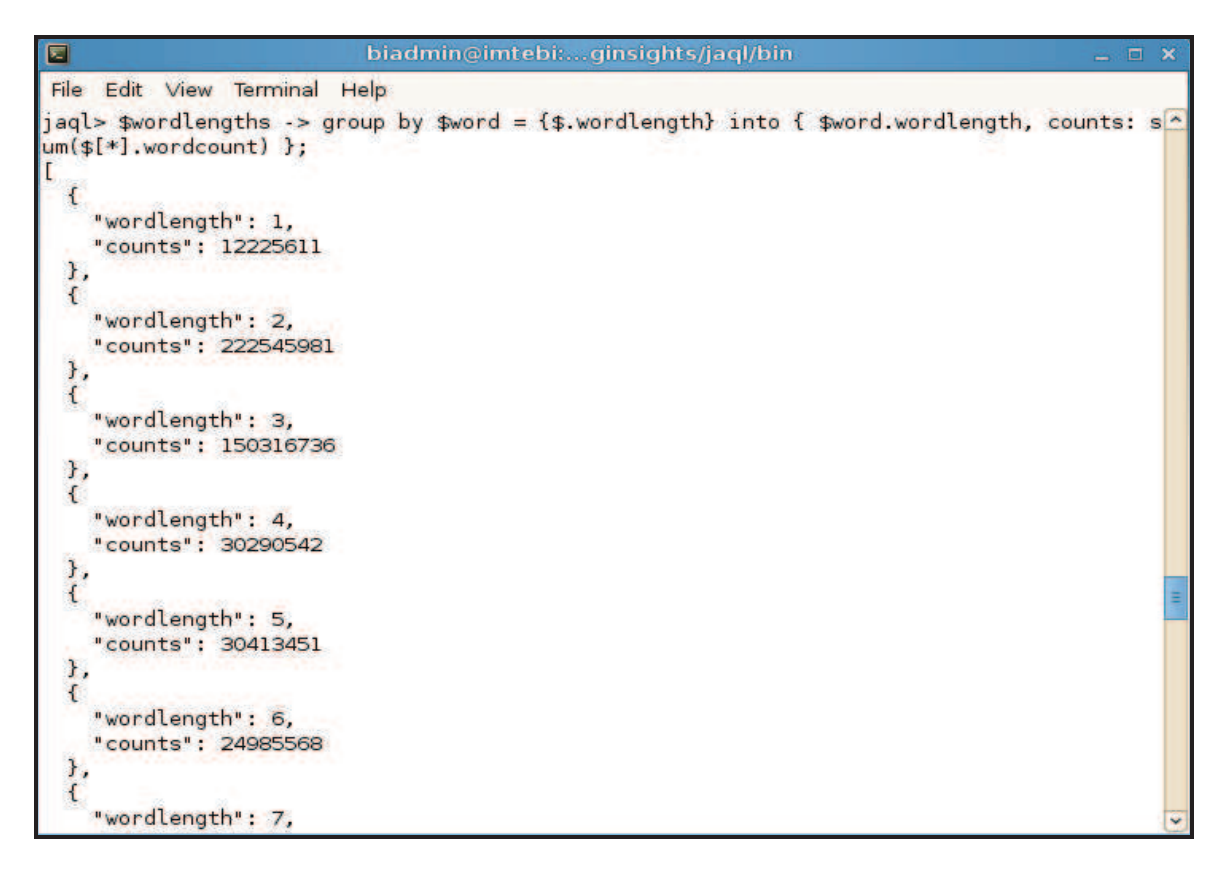

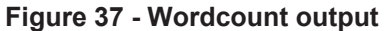

7. Quit Jaql.

### quit;

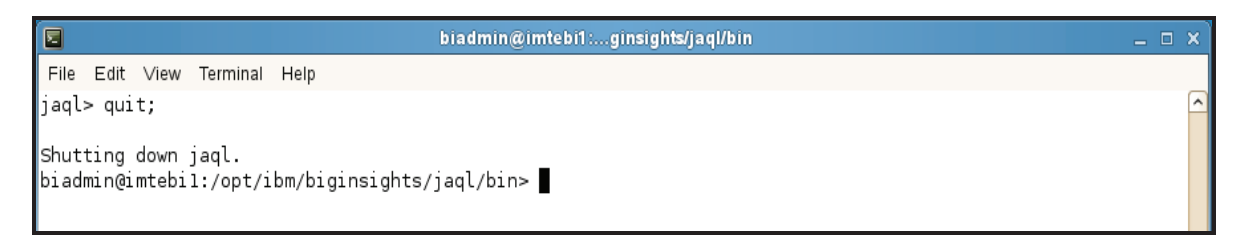

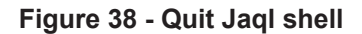

### 9 Summary

You have just completed Lab 1 which focused on the basics of the Hadoop platform, including HDFS, MapReduce, Pig, Hive, and Jaql. You should now know how to perform the following basic tasks on the platform:

- Start/Stop the Hadoop components
- Interact with the data in the Hadoop Distributed File System (HDFS)
- Navigate within HDFS
- Run MapReduce programs
- Use Pig, Hive, and Jaql languages to interact with Hadoop

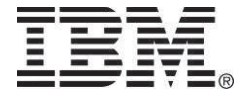

© Copyright IBM Corporation 2013 All Rights Reserved.

IBM Canada 8200 Warden Avenue Markham, ON L6G 1C7 Canada

IBM, the IBM logo, ibm.com and Tivoli are trademarks or registered trademarks of International Business Machines Corporation in the United States, other countries, or both. If these and other IBM trademarked terms are marked on their first occurrence in this information with a trademark symbol (® or ™), these symbols indicate U.S. registered or common law trademarks owned by IBM at the time this information was published. Such trademarks may also be registered or common law trademarks in other countries. A current list of IBM trademarks is available on the Web at "Copyright and trademark information" at jbm.com/legal/copytrade.shtml

Other company, product and service names may be trademarks or service marks of others.

References in this publication to IBM products and services do not imply that IBM intends to make them available in all countries in which IBM operates.

No part of this document may be reproduced or transmitted in any form without written permission from IBM Corporation.

Product data has been reviewed for accuracy as of the date of initial publication. Product data is subject to change without notice. Any statements regarding IBM's future direction and intent are subject to change or withdrawal without notice, and represent goals and objectives only.

THE INFORMATION PROVIDED IN THIS DOCUMENT IS DISTRIBUTED "AS IS" WITHOUT ANY WARRANTY, EITHER EXPRESS OR IMPLIED. IBM EXPRESSLY DISCLAIMS ANY WARRANTIES OF MERCHANTABILITY, FITNESS FOR A PARTICULAR PURPOSE OR NON-INFRINGEMENT.

IBM products are warranted according to the terms and conditions of the agreements (e.g. IBM Customer Agreement, Statement of Limited Warranty, International Program License Agreement, etc.) under which they are provided.